## ПАМЯТКА

## Получение доступа к электронному дневнику (для родителей)

- 1. Зайти на сайт <u>https://edu.orb.ru/</u>
- 2. Нажать кнопку «Войти» (в правом верхнем углу)

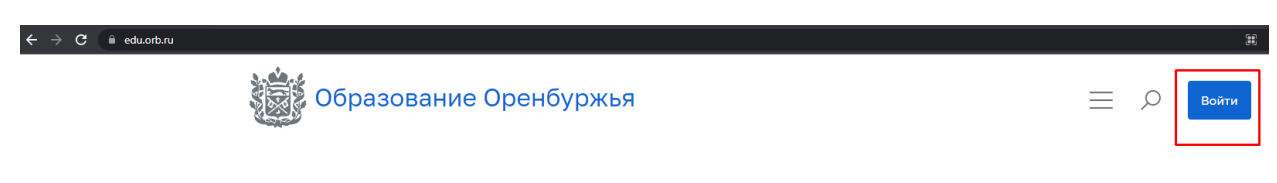

3. Нажать на кнопку «Вход через ЕСИА»

| Личный кабинет                            |                                    |  |  |
|-------------------------------------------|------------------------------------|--|--|
|                                           | Необходимо ввести имя пользователя |  |  |
| Пароль                                    |                                    |  |  |
| Запомнить меня                            | Забыли пароль                      |  |  |
|                                           |                                    |  |  |
| Войти                                     | 1                                  |  |  |
| Войти<br>Нет аккаунта? Ре                 | вгистрация                         |  |  |
| Войти<br>Нет аккаунта? Ре<br>Вхол через Р | г<br>егистрация                    |  |  |

4. Ввести логин и пароль от сайта Госуслуг и нажать «Войти»

| Вход                         |  |  |
|------------------------------|--|--|
| Телефон, почта или СНИЛС     |  |  |
| Пароль                       |  |  |
| Не запоминать логин и пароль |  |  |
| Войти                        |  |  |
| Я не знаю пароль             |  |  |

5. Нажать на кнопку «Личный кабинет» в правом верхнем углу

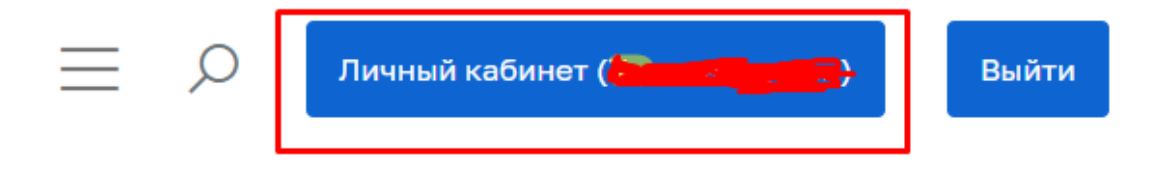

6. Выбрать категорию «Электронный журнал и дневник»

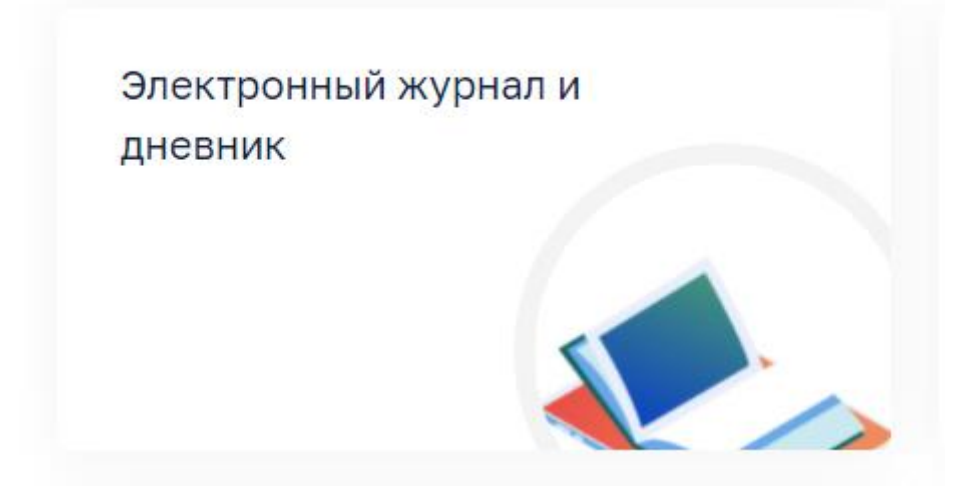

7. Выбрать иконку «Доступ к дневнику»

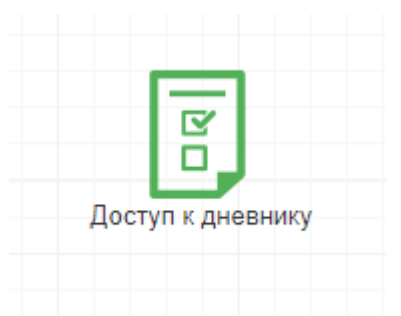

8. Нажать на кнопку «Подать заявление»

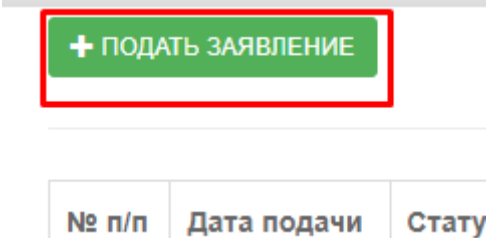

## 9. Внимательно заполнить поля заявления, избегая лишних пробелов (ПОЛЕ СНИЛС РЕБЕНКА ЗАПОЛНЯТЬ НЕ НУЖНО)

Сведения об ученике
Фамилия

Фамилия

Имя

Отчество

Пол

М

Дата рождения

В формате ДД.ММ.ГГГГ

СНИЛС

СНИЛС НЕ ЗАПОЛНЯТЬ

В формате XXX-XXX XX

Тип документа, удостоверяющего личность

## 10. Нажать на кнопку подать заявление

| боле | e 5 | MI | ь |
|------|-----|----|---|
|      |     |    |   |

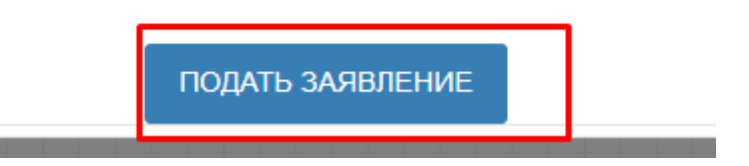

11. Отслеживать статус поданного заявления можно, нажав на иконку «Доступ к дневнику» (среднее время обработки заявлений - 7 дней)

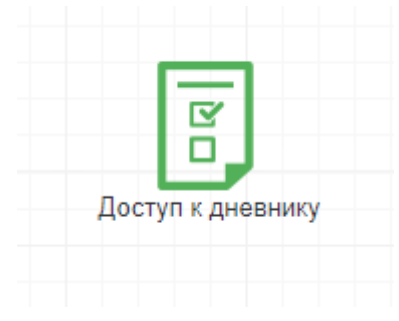

12. Если заявление принято, то появится дополнительная иконка «Дневник учащегося»